## Restricciones de Diseño

## Contenido

- > Asignar la ubicacion de pines con la herramienta I/O Planner
- > Descripción de los caminos de temporización
- > Creación de relojes reales y virtuales
- > Creación de retardos de entrada y salida
- > Uso de relojes virtuales para los retardos de entrada y salida
- Uso del asistente de restricciones (Constraints Wizard)

## Temario

- Restricciones de Pin
- Restricciones de Temporizacion
  - o Periodo
  - o Retardo de entrada
  - Retardo de salida
  - Relojes virtuales
- Asistente de Restricciones
- Resumen

## Planificacion de la ubicacion de Pines y Reloj

#### La planificacion de la ubicacion de Pines y reloj se realiza en las primeras etapas del proyecto

- Las decisiones respecto de ambos tienen profundo impacto en el sistema
  - Excesivo skew
  - Mala temporizacion de I/O
  - · Problemas para pasar señales de un dominio a otro
  - · Restricciones en la ubicacion fisica de modulos
  - Menor posibilidad de usar recursos de temporizacion
  - Mala ubicacion de la logica
  - Retardos excesivos en el ruteo
  - Mal aprovechamiento de los recursos del dispositivo

> La planificacion de la ubicacion de Pines y reloj debe hacerse simultaneamente

- Las decisiones sobre pines de reloj afectan la temporizacion y el uso de recursos
- Las decisiones sobre pines de datos afectan la ubicacion de los pines de reloj

#### Vista Design View

- Distintas vistas disponibles en menu
  - I/O Planning
  - Clock Planning
  - Floorplanning, etc
- Los diseños se muestran en la vista "Design Analysis" por defecto
- Se usa la vista "I/O Planning" para la asignacion de pines
  - Se accede a la informacion de encapsulado, señales de reloj, pines de l/O,etc

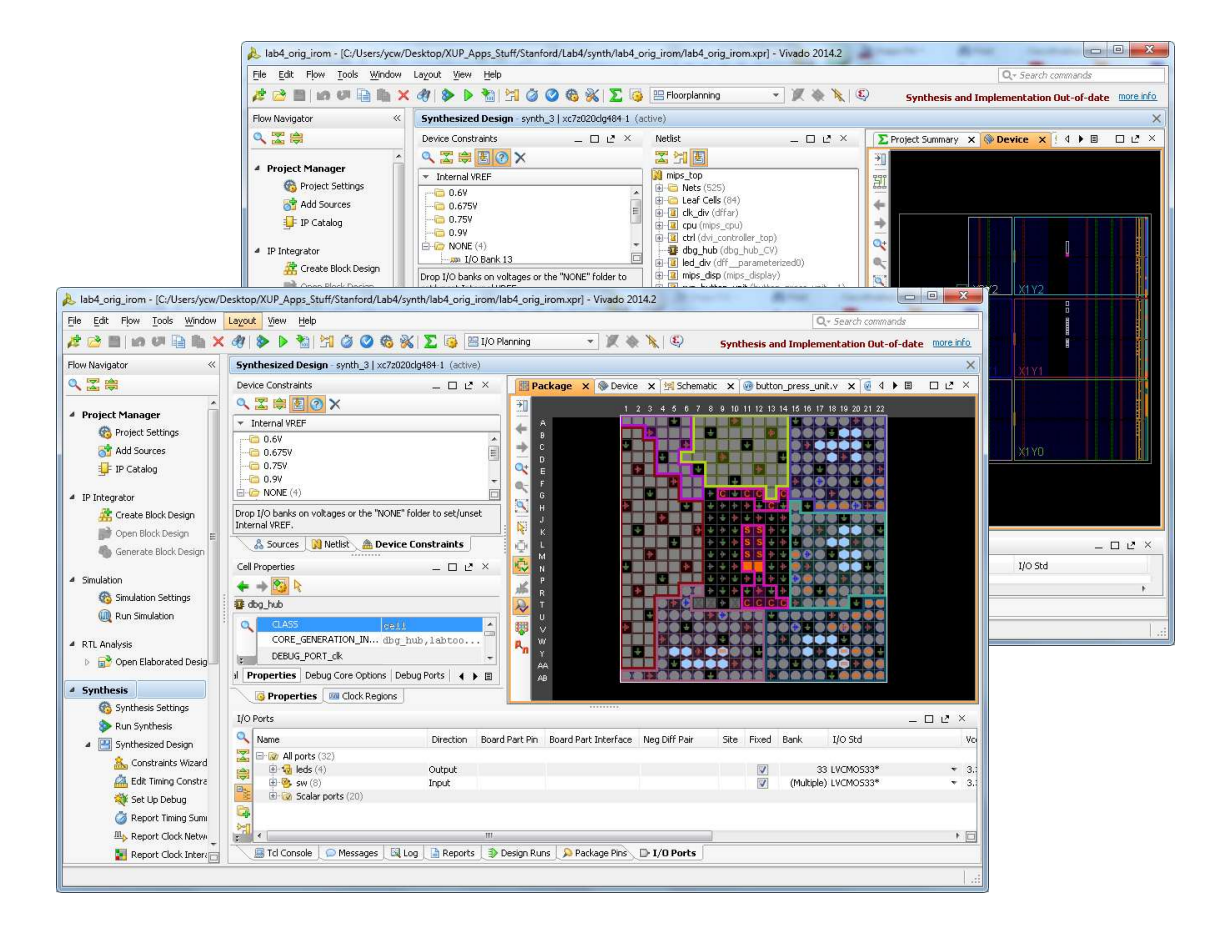

## Planificacion de I/O

- Cuando se crea un nuevo proyecto desde la pagina inicial, esta la opcion de crear una planificacion de I/O sin archivos fuente RTL asociados
  - De esta manera se puede verificar la asignacion de pines
    - Reglas de los bancos de I/O
    - Variaciones de la tierra de referencia
    - La herramienta *I/O Planner* realiza la verificacion para los pines asignados
  - Sin embargo, es recomendable tener archivos fuente RTL asociados
    - El chequeo DRC es mas extenso

| <ul> <li>ти</li> </ul> |                                                                                                    |
|------------------------|----------------------------------------------------------------------------------------------------|
| Proje                  | ect Type                                                                                                    |
| S                      | pecify the type of project to create.                                                                                                    |
|                        | RTL Project                                                                                                    |
|                        | You will be able to add sources, create block designs in IP Integrator, generate IP, run RTL<br>analysis, synthesis, implementation, design planning and analysis. |
|                        | Do not specify sources at this time                                                                                                    |
| $\bigcirc$             | Post-synthesis Project: You will be able to add sources, view device resources, run design<br>analysis, planning and implementation.                               |
|                        | Do not specify sources at this time                                                                                                    |
| ٢                      | I/O Planning Project                                                                                                    |
| <u> </u>               | Do not specify design sources. You will be able to view part/package resources.                                                                                    |
| $\bigcirc$             | Imported Project<br>Create a Vivado project from a Symplify, XST or ISE Project File                                                                               |
|                        | create a vivado projectitori a sympliny, Xor or 15E trojectine.                                                                                                    |
| $\bigcirc$             | Example Project                                                                                                    |
|                        | Create a new Vivado project from a predefined template.                                                                                                    |
|                        | < Back Next > Finish Cancel                                                                                                    |
|                        |                                                                                                    |

## Ejecutar la herramienta I/O Planner con codigo fuente RTL

- Esto se hace dentro de un proyecto RTL
  - Sintetizar el sistema
    - Abir el sistema sintetizado presionando *Open Synthesized Design*
    - Ejecutar el I/O Planner seleccionando la vista I/O Planning en el menu desplegable de la barra de herramientas
      - Esto permite ver e ingresar las ubicaciones fisicas de las señales de I/O

| ile Edil Flow Tools Window                                                                                                    | Layout View Help                                                       |                                                                                                    | Q+ Search commands |
|----------------------------------------------------------------------------------------------------|------------------------------------------------------------------------|----------------------------------------------------------------------------------------------------|--------------------|
| i 🧀 🔤 i in 🕫 🖳 🐂 🗙 a                                                                                                    | ) 👂 🕨 🐮 🖄 🥥 🔕 🛞 ∑ 🚳 🖽 1/0 Plan                                         | - X & N Ø                                                                                                    | write_bitstream    |
| low Navigator                                                                                                    | Synthesized Design - xc/a200tsbg484-1 (active)                         |                                                                                                    |                    |
| A 🖾 🛱                                                                                                    | Device Constraints _ L                                                 | * Backage x @ Device x H Schemalic x                                                                                                    |                    |
| Jew Reagets<br>Inviget Setting<br>Add Sources<br>Canada and Add Sources<br>Canada and Add Sources<br>Canada and Add Sources<br>Canada and Add Sources<br>Canada and Add Sources<br>Canada and Add Sources<br>Canada and Sources<br>Constantion<br>Constantion<br>Consta | Synthesized Decim - xx / xx Untibe 54 1 (state)     Unerce Constraints | Ruckage: X         * Boxkage: X         * Boxkage: X <td></td> |                    |
| Implementation     A Jumphementation                                                                                                    | 🙀 💛 clk_pin 🛛 🕅                                                        | • 2 34 IVCMOS33* • 3.300 NONE • NONE •                                                                                                    |                    |
| vg implementation Selfings                                                                                                    | N N N N                                                                |                                                                                                    |                    |
| Run Implementation     Onen Implemented Desc                                                                                                    | E ind_part av                                                          | NORE WORL                                                                                                    |                    |
| Brogram and Dahug                                                                                                    |                                                                        |                                                                                                    |                    |
| CONTRACTOR AND A CONTRACTOR AND A CONTRACT                                                                                                    |                                                                        |                                                                                                    |                    |

## Herramienta I/O Planner

#### > Esta herramienta realizar chequeos en la asignacion de pines

- Para ello, la asignacion de I/O esta basada en reglas
  - El chequeo DRC permite la asignacion de pines a logica especifica de la FPGA (microprocesador, MGT, pares diferenciales, etc)
  - Analisis de ruido
  - Verificar las reglas de los bancos de I/O
- La asignacion de pines puede ser manual o automatica
  - Es recomendable primero asignar manualmente los pines asociados a puertos con requerimientos estrictos de termporizacion y luego realizar una asignacion automatica del resto de los pines
- Se pueden agrupar los pines para gestionar su ubicacion

## Herramienta I/O Planner

- Esta herramienta permite ver el encapsulado y la ubicacion fisica, de manera de analizar las relaciones entre los bancos de I/O y la lógica del sistema
- > Vista de encapsulado y de dispositivo
  - Se muestra en forma grafica los pines del encapsuldado, los contactos en el silicio y los bancos de I/O
  - Los pines de I/O se pueden asignar en cualquiera de las dos vistas

#### > Vista de pines de encapsulado

- Muestra la asignacion de pines
  - Permite analizar retardos, tipos de pines, estandard de I/O asignado y pares diferenciales
- Se pueden ver los pines como grupo, como banco de I/O o como una lista
- La informacion asociada al pin se puede ver pasando por arriba de cada uno en la interface grafica

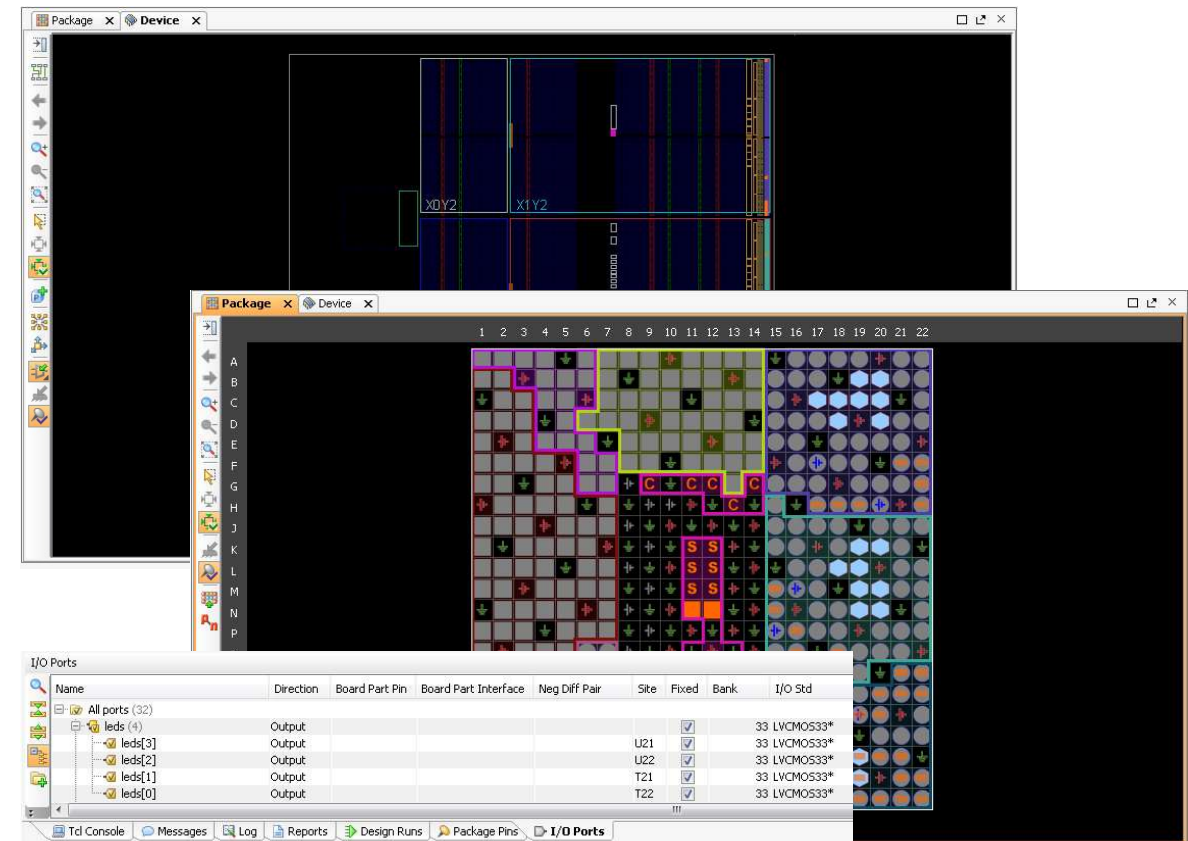

## Vista de encapsulado (Package View)

- Las areas coloreadas entre los pines muestran los bancos de I/O
- Tambien se muestran los pares diferenciales
- Clock-capable pins (□),
   VCC (□), GND (□),
   no connection (□),
   XADC (S),
   Temperature Sensor (□)

| Package | e 🗙 🧇 Device 🗙                                                                                                    |                                       |  |    |  |                                                                       |                                                                                                    |                                                        |       |       |    |       |      |  | ſ | - C > |
|---------|----------------------------------------------------------------------------------------------------|---------------------------------------|--|----|--|-----------------------------------------------------------------------|----------------------------------------------------------------------------------------------------|--------------------------------------------------------|-------|-------|----|-------|------|--|---|-------|
| Packa   | age Options 🛛 😝 «                                                                                                    |                                       |  | 56 |  | 9 10                                                                  | 0 11                                                                                                    | 12                                                     | 13 14 | 16 17 | 18 | 19 20 | 0 21 |  |   |       |
|         | e       X       W Device       X         age Options       Si X       Si X         age Options       Si X       Si X         image Options       Si X       Si X         image Options       Si X       Si X | A B C D E F G H J K L M N P R T U V W |  |    |  | 9 11<br>4<br>4<br>4<br>4<br>4<br>4<br>4<br>4<br>4<br>4<br>4<br>4<br>4 | 0     11       2     2       4     4       5     5       6     5       7     5       8     5       9     4       9     5       9     5       9     5       9     5       9     5       9     5       9     5       9     5       9     5       9     5       9     5       9     5       9     5       9     5       9     5       9     5       9     5       9     5       9     5       9     5       9     5       9     5       9     5       9     5       9     5       9     5 | 112<br>**<br>C<br>S<br>S<br>S<br>S<br>S<br>S<br>S<br>S | 13 14 |       |    |       |      |  |   |       |
|         | 7 1/O Bank 501<br>7 1/O Bank 502<br>9 Other<br>7 1/O Grid                                                                                                    | Y<br>AA<br>AB                         |  |    |  |                                                                       |                                                                                                    |                                                        |       |       |    |       |      |  |   |       |

## Caminos de temporizacion y I/O

- Los caminos de temporizacion comienzan en un elemento sincronizado y terminan en otro elemento sincronizado
  - Los caminos desde un flip-flop a otro flip-flop generan restricciones sobre la señal de reloj
- Las entradas y salidas de la FPGA no son comienzo o final de un camino de temporizacion
  - La logica entre un I/O y un elemento sincronizado no es un camino de termporizacion
  - Si no hay restricciones adicionales, no se hace verificacion de tiempos de estabilizacion o retencion (setup/hold) sobre la logica asociada a un I/O

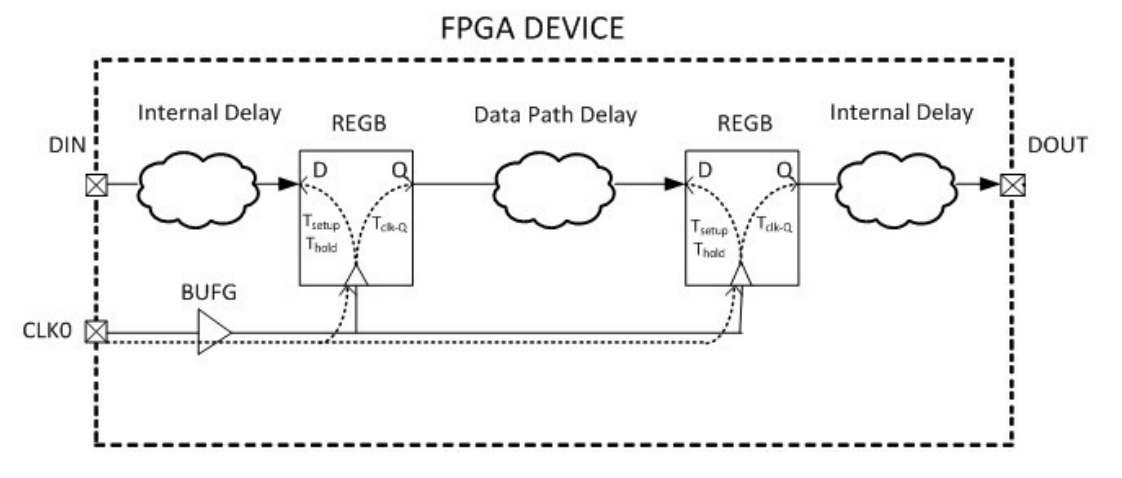

## Vista de puertos de I/O (I/O Ports View)

- > Muestra todos los puertos de I/O definidos en el proyecto
- > Agrupa los buses
- > Se puede ver como grupo de buses e interfaces o como una lista
- > La mayor parte de las asignaciones de I/O se realizan en esta vista
- > Mediante iconos se indica la direccion y el estado del puerto

| /O Ports                                                                                                    |           |                |                      |               |      |       |                      |   |       |      |                |          |                          | _ 0             | $rac{1}{2}$ $\times$ |
|----------------------------------------------------------------------------------------------------|-----------|----------------|----------------------|---------------|------|-------|----------------------|---|-------|------|----------------|----------|--------------------------|-----------------|----------------------|
| Name                                                                                                    | Direction | Board Part Pin | Board Part Interface | Neg Diff Pair | Site | Fixed | Bank I/O Std         |   | Vcco  | Vref | Drive Strength | Slew Typ | e Pull Type              | Off-Chip Termir | ination              |
| 🔀 🖃 😡 All ports (32)                                                                                                    |           |                |                      |               |      |       |                      |   |       |      |                |          |                          |                 |                      |
| 🚘 🛱 😡 leds (4)                                                                                                    | Output    |                |                      |               |      | V     | 33 LVCM0533*         |   | 3.300 |      | 12 💌           | SLOW     | <ul> <li>NONE</li> </ul> | FP_VTT_50       |                      |
|                                                                                                    | Output    |                |                      |               | U21  | 1     | 33 LVCM0533*         |   | 3.300 |      | 12 💌           | SLOW     | <ul> <li>NONE</li> </ul> | FP_VTT_50       |                      |
| 😢 🔤 🐨 🕢 leds[2]                                                                                                    | Output    |                |                      |               | U22  | V     | 33 LVCM0533*         |   | 3.300 |      | 12 💌           | SLOW     | - NONE                   | FP_VTT_50       |                      |
| 📆 🔤 🚽 😡 🖂                                                                                                    | Output    |                |                      |               | T21  | 1     | 33 LVCM0533*         |   | 3.300 |      | 12 💌           | SLOW     | <ul> <li>NONE</li> </ul> | FP_VTT_50       |                      |
|                                                                                                    | Output    |                |                      |               | T22  | V     | 33 LVCM0533*         |   | 3.300 |      | 12 💌           | SLOW     | - NONE                   | FP_VTT_50       | ×                    |
| 📶 🖨 💁 sw (8)                                                                                                    | Input     |                |                      |               |      | 1     | (Multiple) LVCMO533* | • | 3.300 |      |                |          | NONE                     | ▼ NONE          | *                    |
| Image: Image: Image | Input     |                |                      |               | M15  | V     | 34 LVCM0533*         |   | 3.300 |      |                |          | NONE                     | ▼ NONE          |                      |
| ✓ w[6]                                                                                                    | Input     |                |                      |               | H17  | 1     | 35 LVCM0533*         |   | 3.300 |      |                |          | NONE                     | ▼ NONE          | 7                    |
| ▼ w[5]                                                                                                    | Input     |                |                      |               | H18  | V     | 35 LVCM0533*         |   | 3.300 |      |                |          | NONE                     | ▼ NONE          |                      |
|                                                                                                    | Input     |                |                      |               | H19  | 1     | 35 LVCM0533*         |   | 3.300 |      |                |          | NONE                     | ▼ NONE          |                      |
|                                                                                                    | Input     |                |                      |               | F21  | V     | 35 LVCM0533*         |   | 3.300 |      |                |          | NONE                     | ▼ NONE          |                      |
|                                                                                                    | Input     |                |                      |               | H22  | 1     | 35 LVCM0533*         |   | 3.300 |      |                |          | NONE                     | ▼ NONE          |                      |
|                                                                                                    | Input     |                |                      |               | 622  | 57    | 35 I VCMOS33*        |   | 3 300 |      |                |          | NONE                     | * NONE          |                      |
|                                                                                                    |           |                |                      |               |      |       |                      |   |       |      |                |          |                          |                 | (*).                 |

🔍 🛄 Tcl Console 🗋 🗭 Messages 🛛 💐 Log 📋 Reports 🖉 🤀 Design Runs 💭 Package Pins 🚬 🕞 I/O Ports

#### Asignacion de puertos de I/O en forma interactiva

- En la vista de Dispositivo o de Encapsulado, seleccionar el boton Place Ports
- Place I/O Ports in an I/O Bank Ubica puertos de I/O en bancos especificos
- Place I/O Ports in Area Dibujar un rectangulo alrededor de los pines o pads a ubicar
- Place I/O Ports Sequentially Seleccionar un pin o pad para cada puerto de I/O en forma individual
- El modo de ubicacion permanece constante hasta que se ubican todos los puertos de I/O o hasta cancelar la ubicacion
- La direccion (entrada, salida o bidireccional) se establece en la primer asignacion de pin o pad

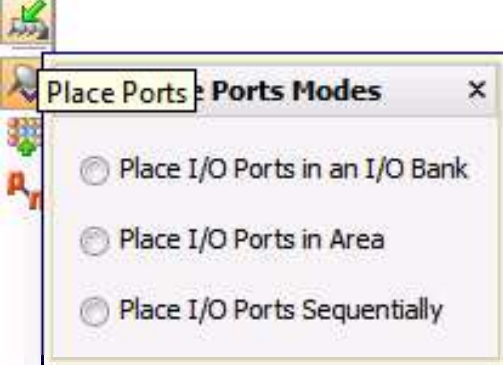

Asignacion mediante Tcl: comando set\_property

#### > Se puede asignar pines mediante el comando set property:

- -set\_property PACKAGE\_PIN T22 [get\_ports led\_pins[0]]
- -set\_property IOSTANDARD LVCMOS33 [get\_ports led\_pins[0]]
- 0
- -set\_property -dict {PACKAGE\_PIN H17 IOSTANDARD LVCMOS33} [get\_ports {
   led pins[0] }]

## Temario

o Restricciones de Pin

#### • Restricciones de Temporizacion

- Periodo
- o Retardo de entrada
- Retardo de salida
- Relojes virtuales
- Asistente de Restricciones
- Resumen

## Relojes

- Las señales de temporizacion (relojes) son señales periodicas que comandan a los elementos sincronizados
- > Los relojes tienen atributos:
  - Periodo (Period)
    - Tiempo entre el flanco ascendente de la señal hasta el siguiente flanco ascendente
  - Ciclo activo (Duty cycle)
    - Cociente entre el tiempo en que la señal esta activa (normalmente el estado "alto") y el periodo
  - Variacion (Jitter)
    - Variacion del periodo respecto de su valor nominal
  - Fase (Phase)
    - · Posicion relativa del flanco ascendente dentro del periodo

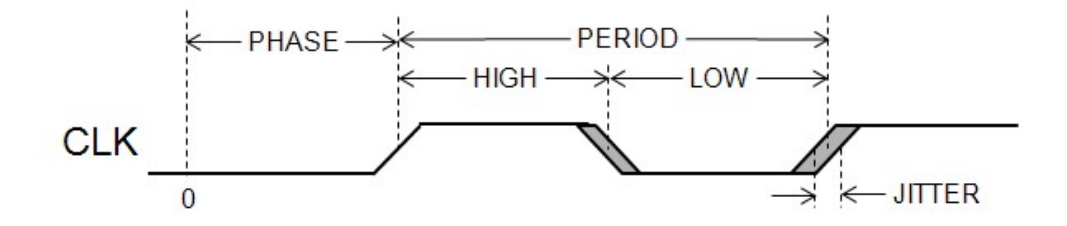

#### Los relojes como objetos

#### > Respecto a las restricciones, los relojes son objetos

#### > Propiedades de los relojes

- NAME Nombre de la señal de reloj
  - Se usa un nombre asignado o generado en forma automatica dependiendo del tipo de reloj
- PERIOD Periodo del reloj
- WAVEFORM Posicion de los flancos del reloj
- IS\_GENERATED, IS\_VIRTUAL Opciones que describen el tipo de reloj
- SOURCE\_PINS Pines/Puertos/redes del reloj

#### Creacion de relojes

#### > Los relojes se crean con el comando Tcl create\_clock

- -create\_clock -name <name> -period <period> <objects>
- <period> es el periodo del reloj
- <name> es el nombre del reloj
- -<objects> es la lista de pines, puertos, o redes del reloj
- Si <objects> no esta, el reloj no esta asociado a una señal fisica y es un reloj virtual (se utiliza para fijar las restricciones de retardo de entrada y salida en un circuito puramente combinacional)

```
create_clock -name my_clock -period 5.0
```

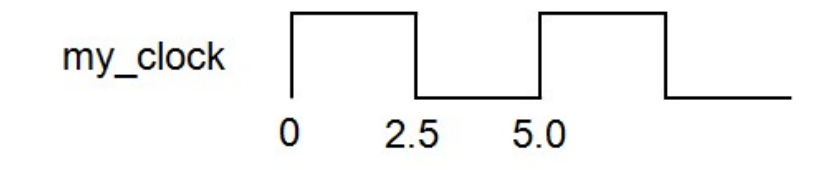

#### Atributo Waveform

#### > Los relojes se pueden crear con flancos en diferentes posiciones

- Permite la descripcion de relojes con desplazamientos de fase y diferentes ciclos activos internamente (tipo tren de pulsos)
- -Seindica mediante -waveform <edges>
  - <edges> es una lista de numeros que representa el tiempo de los sucesivos flancos
    - El primer numero es el tiempo del primer flanco ascendente
  - Las opciones por defecto son 0.00 para el flanco ascendente y PERIOD/2 para el flanco descendente (reloj simetrico con 50% de ciclo activo)

```
create clock -name clk2 -period 5.0 -waveform {1.0 4.0}
```

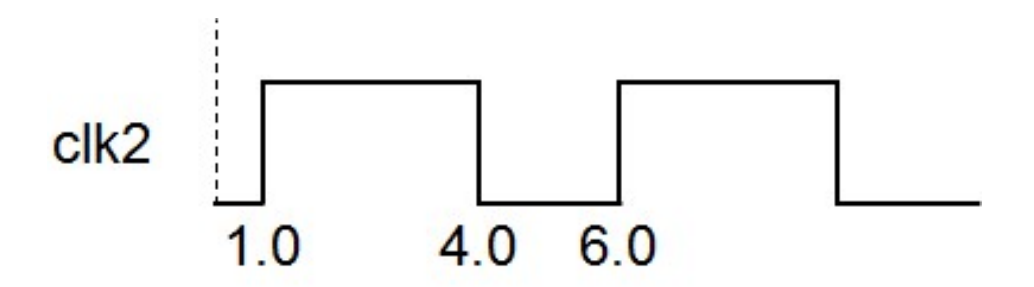

#### Atributo *Jitter*

#### Las herramientas de analisis de temporizacion permiten trabajar con 2 tipos de jitter:

- System Jitter: Jitter de la red de la señal de reloj dentro de la FPGA
  - Es un único valor para todas las señales de reloj del sistema
  - Se configura con el comando Tcl set\_system\_jitter
  - set\_system\_jitter <value>
    - <value> es el jitter en unidades de tiempo (nanoseconds)
- Input Jitter: Jitter de la señal de clock externa
  - · Se establece en forma independiente para cada señal de reloj externa
  - Se configura con el comando Tcl set\_input\_jitter
  - set\_input\_jitter <clock\_name> <value>
    - <clock\_name> nombre de la señal de reloj
    - <value> es el jitter en unidades de tiempo (nanoseconds)

#### > Ambas fuentes de jitter se combinan en los calculos para el analisis STA

#### Atributo Clock Latency

La latencia de una señal de reloj se establece mendiannte el comando Tcl set\_clock\_latency

-set\_clock\_latency -source <latency> <objects>

-<latency> es la latencia a aplicar

-<objects> is la lista de relojes, puertos, o pines a los cuales se aplica la latencia

- La latencia es un retardo adicional que se agrega entre el objeto reloj y el pin, puerto o red en la cual ese objeto esa conectado
  - Si el comando set\_clock\_latency especifica un objeto reloj, la latencia se aplica a todos los caminos que utilizan ese reloj
  - Sel el comando set\_clock\_latency especifica un puerto o pin, se aplica a todas las señales de reloj que atraviesan ese puerto o pin
    - Si el puerto o pin tiene mas de una señal de reloj asociada, la opcion -clock <clocks> se puede utilizar para especificar a cuales señales de reloj aplicar la latencia

## Opciones del comando *set\_clock\_latency*

- > El comando Tcl set\_clock\_latency tiene las siguientes opciones
  - --rise: la latencia solo se aplica al flanco ascendente del reloj
  - --fall: la latencia solo se aplica al flanco descendente del reloj
  - --min: Especifica la latencia a aplicar cuando se utiliza el camino mas corto de la señal de reloj
  - --max: Especifica la latencia a aplicar cuando se utiliza el camino mas largo de la señal de reloj
- Si las opciones -min/-max no se especifican, la latencia se aplica a ambos caminos
- Si las opciones -rise/-fall no se especifican, la latencia se aplica a ambos flancos de la señal de reloj

## Creacion de relojes utilizando la interfase gráfica

- La ventana Timing Constraint se abre usando la opcion de menu Window -> Timing Constraints
  - Un reloj se crea dando doble click en la opcion Create Clock, o en una nueva fila de la tabla Create Clock
- Tambien se puede crear a traves del asistente de restricciones (Constraints Wizard)

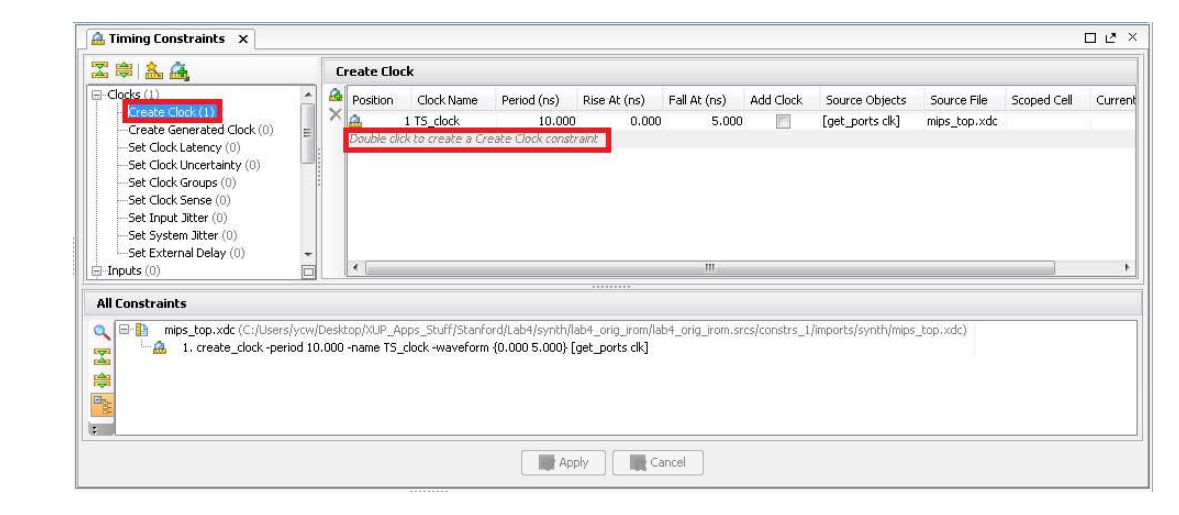

## Asistente Create Clock

| Nombre    | Create Clock                                                                                                    | Objeto al              |
|-----------|----------------------------------------------------------------------------------------------------|------------------------|
| Del Keloj | Creates a clock object. The created clock is applied to the specified source objects. If you do not specify source objects, but give a clock name, a virtual clock is created. | que se le<br>asocia el |
|           | Clock name: clk                                                                                                    | reloj                  |
|           | Source objects: [get_ports clk]                                                                                                    |                        |
|           | Waveform                                                                                                    |                        |
|           | Period: 10 😴 ns                                                                                                    | , Periodo v ciclo      |
|           | <u>R</u> ise at: 0                                                                                                    | del reloi              |
|           | Eall at: 5 💭 ns                                                                                                    | ,                      |
|           | Add this clock to the existing clock (no overwriting)                                                                                                    |                        |
|           | Command: create_clock -period 10.000 -name clk -waveform {0.000 5.000} [get_ports clk]                                                                                         | Comando                |
|           |                                                                                                    | TCL para               |
|           | Reference         Reset to Defaults         OK         Cancel                                                                                                    | crear el               |
|           |                                                                                                    | reloj                  |

## Gestion de objetos Reloj

- Los relojes pueden estar asociados a pines, puertos o redes
  - Se especifica la lista de pines, puertos o redes a las que se conecta el reloj cuando este es creado
- Una vez creados, los objetos reloj se pueden listar con el comando Tcl get\_clocks
  - -get\_clocks <name>
    - Devuelve la lista de relojes que coinciden con <name>
    - <name> puede incluir wildcards

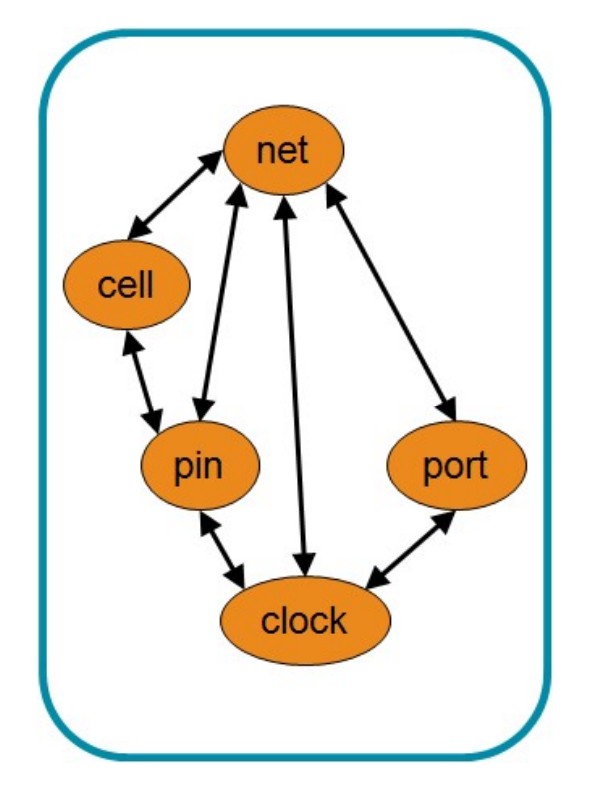

## Temario

o Restricciones de Pin

#### • Restricciones de Temporizacion

- o Periodo
- Retardo de entrada
- o Retardo de salida
- Relojes virtuales
- Asistente de Restricciones
- Resumen

#### Interfases de entrada sincronicas

## La mayoria de las interfases entre dispositivos (memorias, conversores A/D y D/A, capturadores de imagenes/video, etc) y la FPGA utilizan comunicacion sincronica

- La FPGA y el dispositivo comparten una señal de temporización

• Usualmente una señal de reloj en común

#### Camino de temporización en una entrada:

- Comienza en un elemento sincronizado en el dispositivo
  - · Referido a un reloj provisto por el dispositivo
- Finaliza en un elemento sincronizado dentro de la FPGA
  - Referido a un reloj que se propaga al elemento sincronizado dentro de la FPGA
- Se propaga a traves de los elementos entre ambos
  - CLK -> Q del dispositivo
  - Tiempo de propagacion de la placa
  - Tiempo de propagacion en el puerto de la FPGA
  - Tiempo de propagacion en los elementos combinacionales de la FPGA antes de llegar al elemento sincronizado

#### Completando el camino de temporizacion de la entrada

# Para completar el camino de temporizacion de la entrada, se deben describir los elementos externos

- Como es el reloj utilizado en el dispositivo externo
- El retardo entre el reloj del dispositivo externo y la entrada de la FPGA
  - Incluye el tiempo de CLK -> Q (propagacion interna en el dispositivo externo) y el retardo por el ruteo en la placa (board delay)

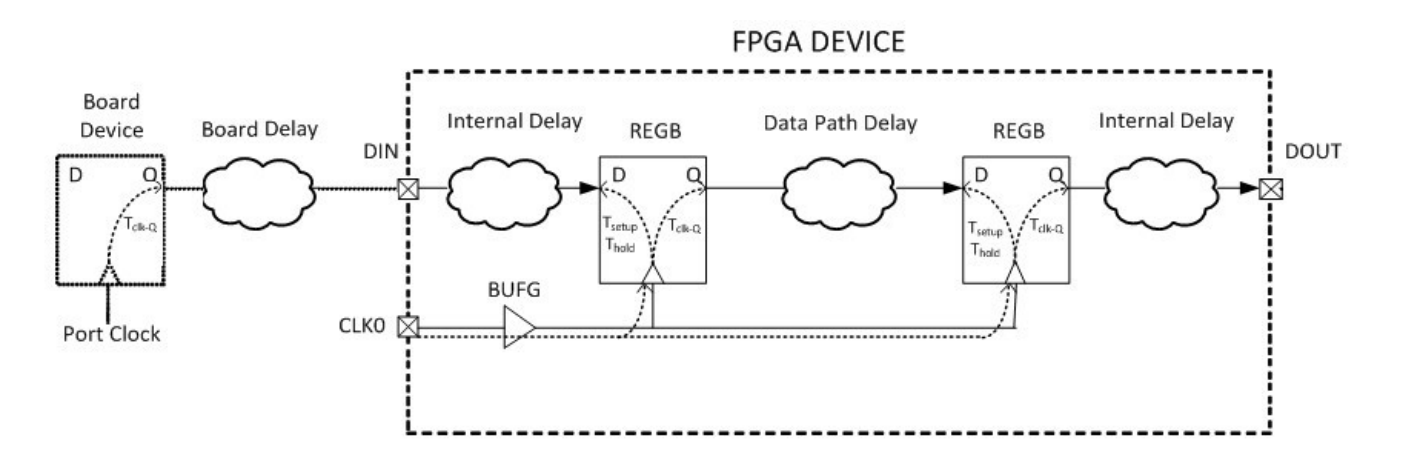

## Comando *set\_input\_delay*

#### El comando set\_input\_delay provee la informacion para completar el camino de temporizacion de la entrada

- -set\_input\_delay -clock <clock\_name> <delay> <objects>
  - <clock\_name> es el nombre del reloj usado por el dispositivo externo
    - Puede ser un reloj real o virtual
    - Puede ser el nombre de un reloj, no es necesario que sea un objeto reloj, aunque tambien puede serlo
  - <objects> es la lista de objetos a los cuales se les asigna esta informacion
    - Usualmente un conjunto de puertos de entrada
    - Se lo suele utilizar junto con el comando get ports o el comando all inputs
  - <delay> es el retardo desde <clock name> hasta los objetos <objects>
    - Incluye los retardos internos del dispositivo externo y el retardo de propagacion de la placa

#### Uso de un reloj en comun

- Un comando set\_input\_delay puede estar referido a un reloj existente – Puede ser el reloj asociado al pin de entrada de reloj de la FPGA
- > El valor utilizado para el comando set\_input\_delay es la suma de:
  - El tiempo de reloj a salida del dispositivo externo
  - Retardo de ruteo de la placa (Trace delay)

create\_clock -name SysClk -period 10 [get\_ports ClkIn]
set\_input\_delay -clock SysClk 4 [get\_ports DataIn]

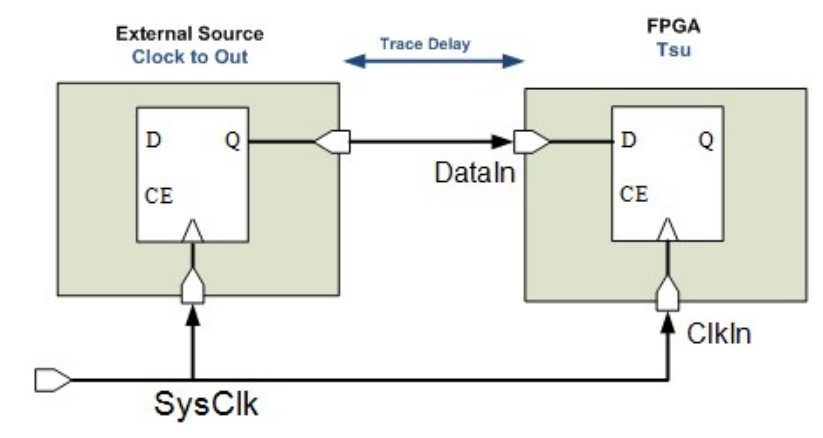

## Ejemplo de *set\_input\_delay*

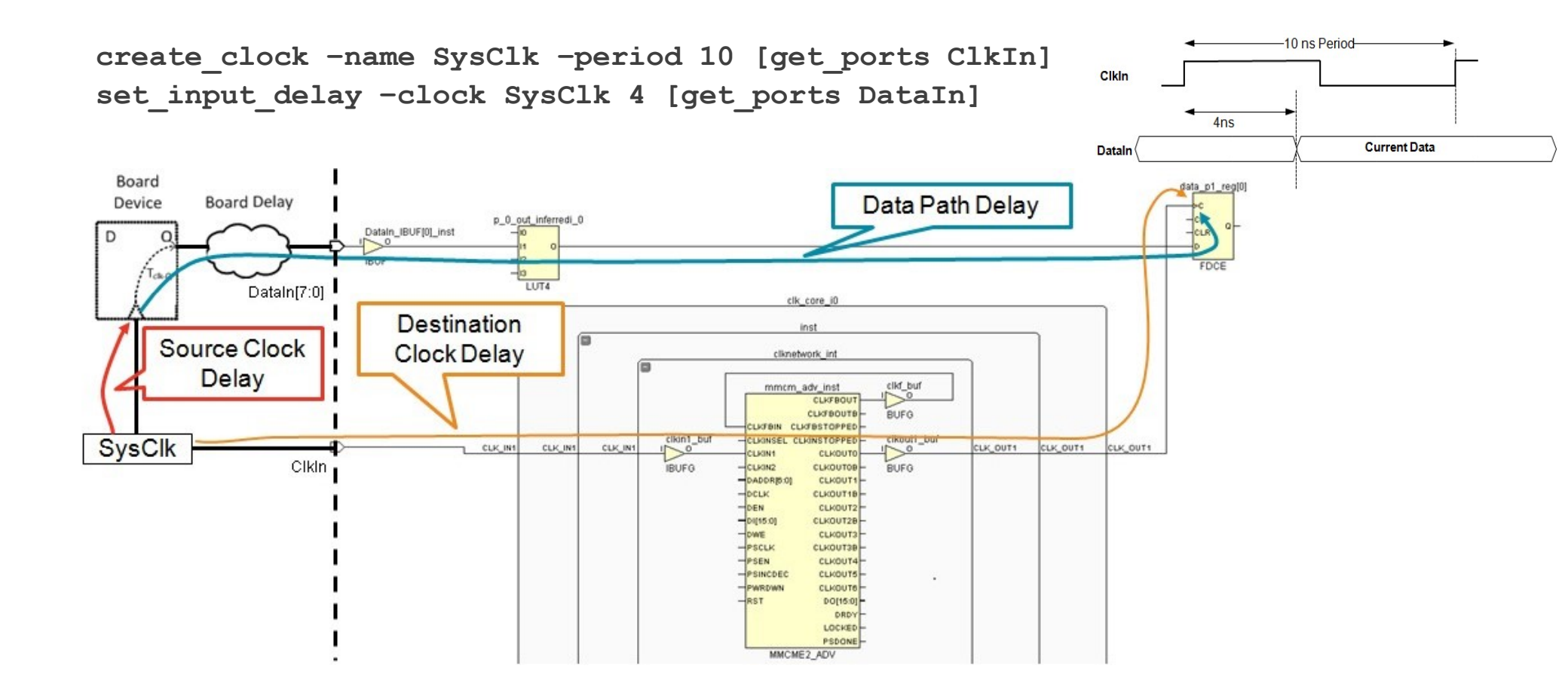

#### Retardos maximos y minimos

- > Cada puerto de entrada tiene un retardo maximo y minimo asociado
  - El retardo maximo se usa para verificar los tiempos de establecimiento (Setup)
  - El retardo minimo se usa para verificar los tiempos de retencion (Hold)
- Si no se aplica la opcion -max o -min el valor provisto se aplica a ambos retardos

create\_clock -name SysClk -period 10 [get\_ports ClkIn]
set\_input\_delay -clock SysClk 4 [get\_ports DataIn]
set\_input\_delay -clock SysClk -min 2 [get\_ports DataIn]

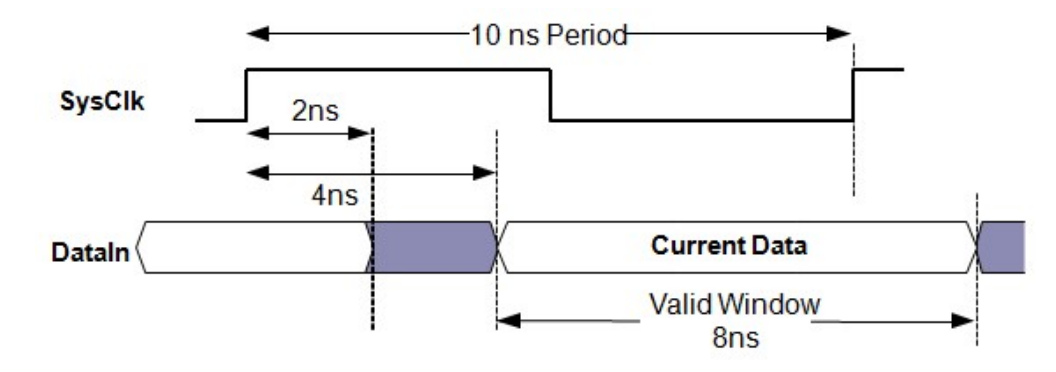

#### Retardos multiples en un mismo puerto

- Una entrada puede terner varios comandos set\_input\_delay asociados, para modelizar distintos caminos de señal
  - Se utiliza la opcion -add\_delay
  - Esto implica tener distintos caminos de temporizacion

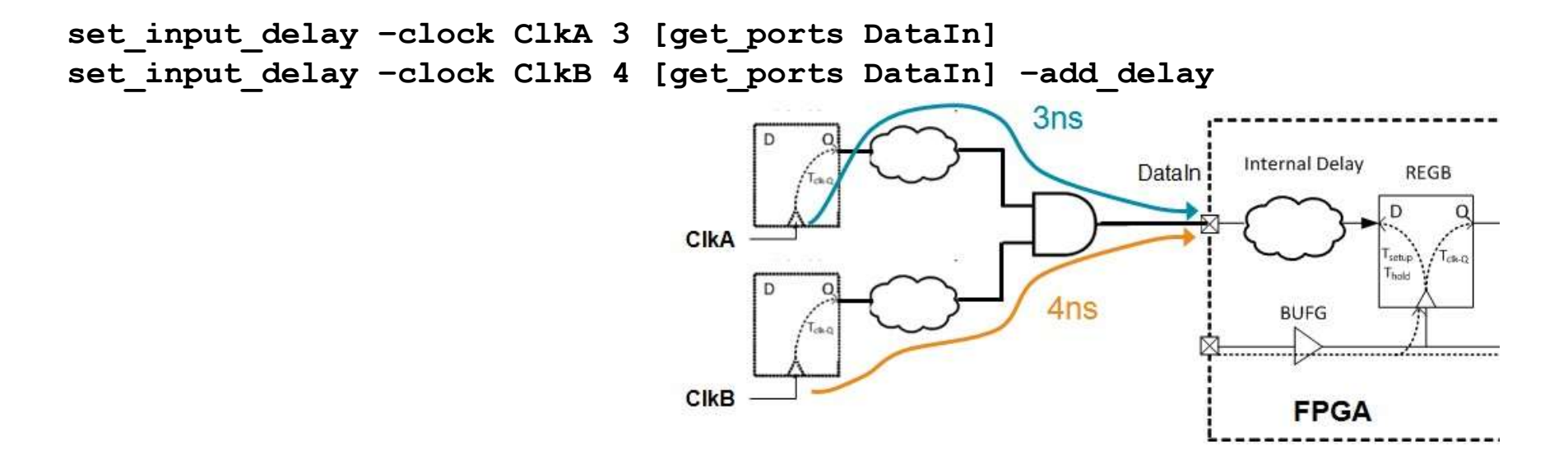

#### Crear retardos de entrada con la interfase gráfica

- La ventana Timing Constraint se abre usando la opcion de menu Window -> Timing Constraints
  - El retardo se crea dando doble click en la opcion Set Input Delay, o en una nueva fila de la tabla Set Input Delay
- Tambien se puede crear a traves del asistente de restricciones (Constraints Wizard)

| 🛣 😂 🏯                                                                                                    | Set Input De                                                | elay                                                  |                                                                                  |                                              |                    |               |                    |      |
|----------------------------------------------------------------------------------------------------|-------------------------------------------------------------|-------------------------------------------------------|----------------------------------------------------------------------------------|----------------------------------------------|--------------------|---------------|--------------------|------|
| Codes (1)         Create Clock (1)         -Create Clock (1)         -Set Clock Latency (0)         -Set Clock Lineartainty (0)         -Set Clock Sense (0)         -Set Clock Sense (0)         -Set System Jitter (0)         -Set System Jitter (0)         -Set System Jitte  | Position                                                    | Clock<br>[get_clocks 15_clock<br>to create a Set Inpu | Clock Edge                                                                       | Delay Transition                             | Min/Max Delay Path | Add Delay     | Latencies Included | Dela |
| Assertions (0)                                                                                                    |                                                             |                                                       | m                                                                                |                                              |                    |               |                    | •    |
| the set of the set of the se | w/Desktop/XUP_Ap<br>10.000 -name TS_c<br>k[get_clocks TS_cl | ss_Stuff/Stanford/La<br>ock -waveform {0.00           | bb4/synth/lab4_orig_irom<br>30 5.000} [get_ports clk]<br>sw[0] sw[1] sw[2] sw[3] | lab4_orig_irom.srcs/<br>sw[4] sw[5] sw[6] sv | (7))               | /mips_top.xdc | )                  |      |
| •                                                                                                    |                                                             |                                                       | ( analy ) ( )                                                                    | Cancel                                       |                    |               |                    |      |

Asistente Set Input Delay

> Se establecen restricciones separadas para los valores maximos y minimos

| 👃 Set Input Delay                                                                                                    | 🚴 Set Input Delay                                                                                                    |
|----------------------------------------------------------------------------------------------------|----------------------------------------------------------------------------------------------------|
| Specify input delay for ports or pins relative to a clock edge.                                                                                                    | Specify input delay for ports or pins relative to a clock edge.                                                                                                    |
| Glock:       [get_dods T5_dodd]         Qbjects (ports):       [get_ports {swl(0) swl(1) swl(2) swl(3) swl(4) swl(5) swl(6) swl(7)]}         Delay yake:       0.5 * ns         Delay vake is relative to dock edge:       ise *         Delay vake is relative to dock edge:       ise *         Delay vake is relative to dock edge:       ise *         Delay vake is relative to dock edge:       ise *         Delay vake is relative to dock edge:       ise *         Delay vake specifies rising delay       Delay vake specifies failing delay         Delay vake specifies min * delay (shortest path)       Add delag information to the existing delay (no overwrite)                                                                                                    | Glock:       [get_docks T5_dock]         Cybjects (ports):       [get_ports (sw(0) sw(1) sw(2) sw(3) sw(4) sw(5) sw(6) sw(7)))         Delay value:       0.5 *         ns       0.5 *         Delay value is relative to clock edge:       rise *         Delay value is relative to clock edge:       rise *         Delay value specifies rising delay       Delay value specifies rising delay         Delay value specifies faling delay       Delay value specifies faling delay         Ø Delay value specifies faling delay       Image: To the existing delay (no overwrite) |
| Command:         xy -dock [get_docks T5_dock] 0.5 [get_ports {sw[0] sw[1] sw[2] sw[3] sw[4] sw[5] sw[6] sw[7]}]           Output:         Output: | Command:         ck [get_clocks 15_clock] -max 0.5 [get_ports {sw[0] sw[1] sw[2] sw[3] sw[4] sw[5] sw[6] sw[7]}}           Definition         cw                                                                                                    |

## Temario

o Restricciones de Pin

#### • Restricciones de Temporizacion

- o Periodo
- o Retardo de entrada
- o Retardo de salida
- Relojes virtuales
- Asistente de Restricciones
- Resumen

#### Completando el camino de temporizacion de salida

# Para completar el camino de temporizacion de la salida, se deben describir los elementos externos

- Como es el reloj utilizado en el dispositivo externo
- El retardo entre el reloj del dispositivo externo y la salida de la FPGA
  - Incluye el tiempo de setup (estabilizacion de señal de entrada antes del flanco de reloj en el dispositivo externo) y el retardo por el ruteo en la placa (board delay)

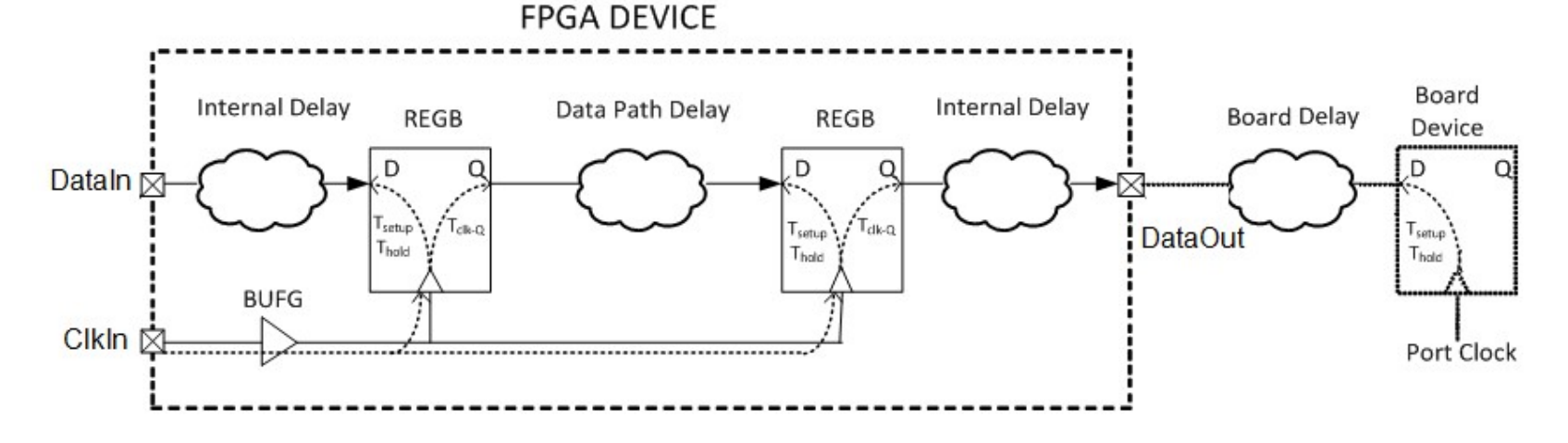

## Comando *set\_output\_delay*

#### El comando set\_output\_delay provee la informacion necesaria para completar el camino de temporizacion de salida

- -set\_output\_delay -clock <clock\_name> <delay> <objects>
  - <clock name> es el nombre del reloj utilizado por el dispositivo externo
    - Puede ser un reloj real o virtual
    - Puede ser el nombre de un reloj, no es necesario que sea un objeto reloj, aunque tambien puede serlo
  - <objects> es la lista de objetos a los cuales se les asigna esta informacion
    - Usualmente un conjunto de puertos de salida
    - Se lo suele utilizar junto con el comando get ports o el comando all inputs
  - <delay> es el retardo desde los objetos <objects> hasta <clock name>
    - Incluye los retardos internos del dispositivo externo y el retardo de propagacion de la placa

# Requerimientos de estabilizacion y retencion del dispositivo externo (External Setup and Hold)

- > Los dispositivos externos tienen tiempos de estabilizacion y retencion propios
  - -set\_output\_delay -max especifica el tiempo de estabilizazion (setup time)
  - set\_output\_delay -min especifica el tiempo de retencion (hold time), se especifica como un número negativo

create\_clock -name SysClk -period 10 [get\_ports ClkIn]
set\_output\_delay -clock SysClk 1 [get\_ports DataIn]
set\_output\_delay -clock SysClk -min -0.5 [get\_ports DataIn]

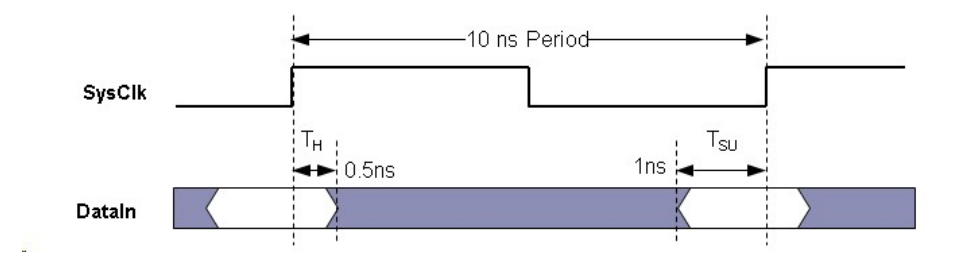

#### Camino de termporizacion de la salida

- > El camino de temporizacion de salida se descompone en tres partes
  - Data path delay: tiempo de propagacion en el puerto de la FPGA
  - Destination clock delay: tiempo de propagacion del reloj del dispositivo externo

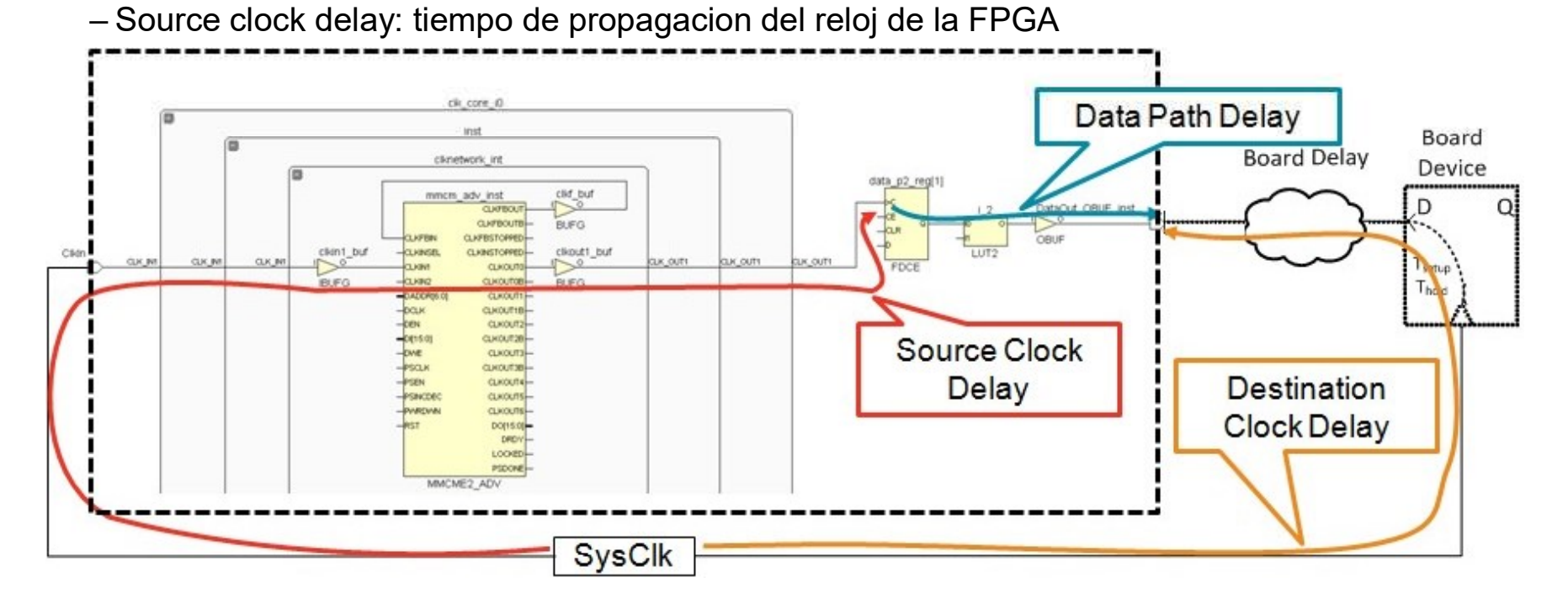

#### Distintos retardos de salida en el mismo puerto

- > Una salida puede tener varios comandos set\_output\_delay asociados, para modelizar distintos caminos de señal
  - Se utiliza la opcion -add\_delay
  - Esto implica tener distintos caminos de temporizacion

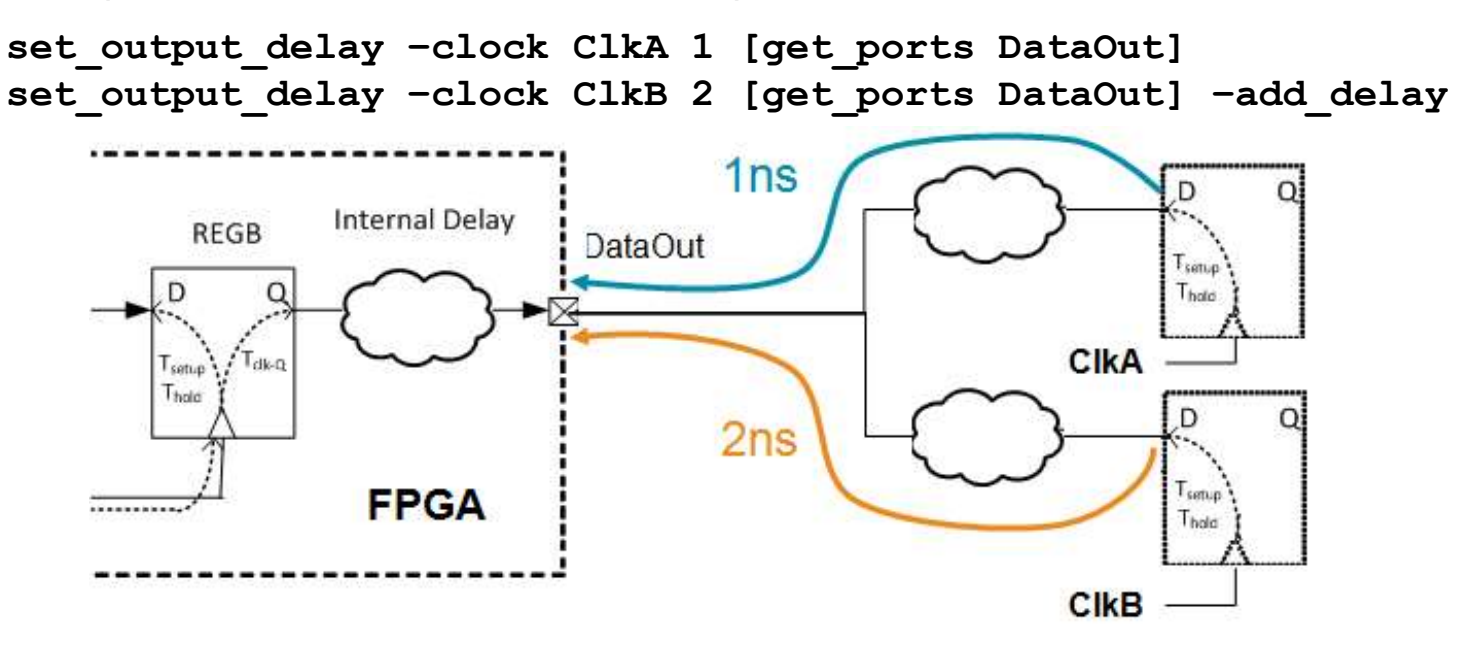

#### Crear retardos de salida usando la interfase gráfica

- La ventana *Timing Constraint* se abre usando la opcion de menu Window -> Timing Constraints
  - El retardo se crea dando doble click en la opcion *Set Output Delay*, o en una nueva fila de la tabla *Set Output Delay*
- Tambien se puede crear a traves del asistente de restricciones (Constraints Wizard)

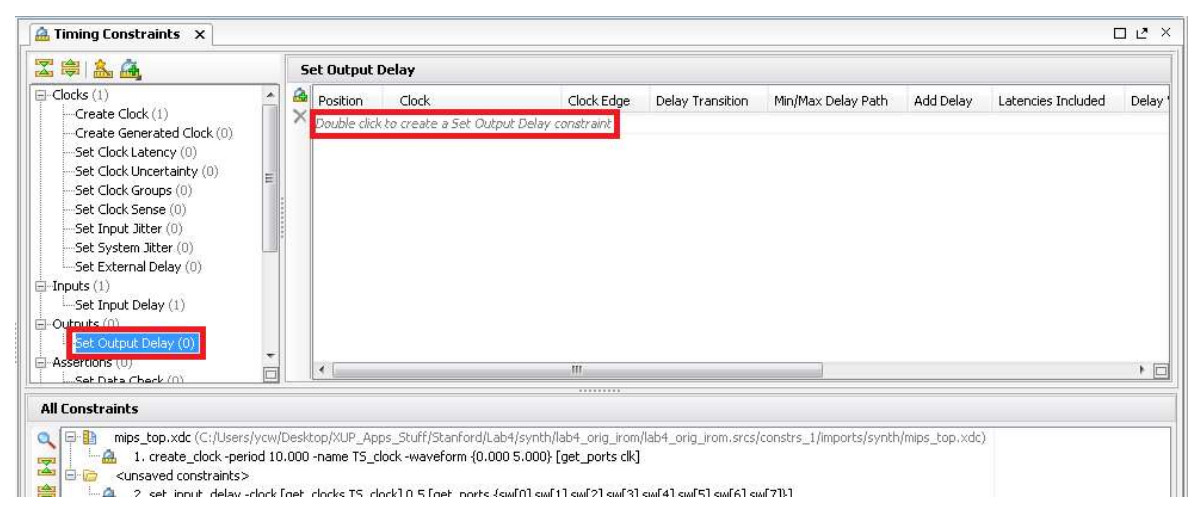

Asistente Set Output Delay

#### > Se establecen restricciones separadas para los valores maximos y minimos

| 🚴 Set Output Delay 📃                                                                                                    | 🚴 Set Output Delay 📃                                                                                                    |
|----------------------------------------------------------------------------------------------------|----------------------------------------------------------------------------------------------------|
| Specify output delay for ports or pins relative to a clock edge.                                                                                                    | Specify output delay for ports or pins relative to a clock edge.                                                                                                    |
| glock:       [get_docks TS_dock]         gbjecks (ports):       [get_ports {leds[1] leds[2] leds[3]}]         Delay yalue:       0.5 * ns         Delay value is gelative to clock edge:       rise         Delay value already includes latencies of the specified clock:       None         Rise/Fall       gelay value specifies rising delay         Delay value specifies falling delay         Delay value specifies falling delay         Delay value specifies falling delay | Clock:       [get_clocks TS_clock]       m         Objects (ports):       [get_ports {leds[0] leds[1] leds[2] leds[3]}]       m         Delay value:       0.5 ± ns       ns         Delay value options       0.5 ± ns       ns         Delay value iz relative to clock edge:       rise *         Delay value already includes latencies of the specified clock:       None *         Rise[Fall       Delay value specifies rising delay         Delay value specifies falling delay       Delay value specifies falling delay |
| Add delag information to the existing delay (no overwrite)  Command: set_output_delay -clock [get_clocks TS_clock] 0.5 [get_ports {leds[0] leds[1] leds[2] leds[3]}]  Reference Reset to Defaults OK Cancel                                                                                                    | Command: et_output_delay -clock [get_clocks TS_clock] -min 0.5 [get_ports {leds[0] leds[1] leds[2] leds[3]}] Reference Reset to Defaults OK Cancel                                                                                                    |

## Temario

o Restricciones de Pin

#### • Restricciones de Temporizacion

- o Periodo
- o Retardo de entrada
- Retardo de salida
- Relojes virtuales
- Asistente de Restricciones
- Resumen

#### Relojes para los retardos de entrada y salida

- > Los relojes especificados en los comandos set\_input\_delay y set\_output\_delay pueden ser cualquier reloj definido
  - Puede ser un reloj creado manualmente y asociado a una entrada de reloj de la FPGA
  - Puede ser un reloj derivado de uno generado dentro de la FPGA
    - Se puede hacer, pero no suele ser util, salvo que la FPGA genere la temporizacion de los dispositivos externos
- > Algunas veces el reloj necesario no se ha definido aun
  - Los relojes virtuales pueden ser creados con el solo proposito de especificar retardos de entrada y salida

#### Razones para usar relojes virtuales

#### > El dispositivo externo usa un reloj compatible al de la FPGA

- Puede ser un multiplo o divisor del reloj de la FPGA
- Puede ser de la misma frecuencia que un reloj interno generado con un bloque MMCM/PLL

#### > Tiene un retardo distinto

- Puede ser que haya un I.C. que actue como buffer /amplificador, generando un retardo adicional
- > Estos relojes se describen mediante XDC

#### Crear relojes virtuales

#### > Se crean tambien utilizando el comando Tcl create clock

- No se le asigna ningun objeto asociado
- -create\_clock -name <name> -period <period>
  - <period> es el periodo del reloj
  - $\bullet < \texttt{name} > \texttt{es el nombre del reloj}$
- Se puede usar la opcion -waveform
- > Se puede especificar el jitter con el comando set\_input\_jitter
- > Se puede especificar la latencia con el comando set\_clock\_latency -source
- Los relojes virtuales se gestionan igual que los otros relojes
  - Se pueden ver con el comando report\_clocks
  - -Se pueden acceder con el comando get\_clocks

Aplicacion: camino de temporizacion con un buffer/amplificador en la señal de reloj

create\_clock -name SysClk -period 10 [get\_ports ClkIn]
create\_clock -name VirtClk -period 10
set\_clock\_latency -source 1 [get\_clocks VirtClk]
set input delay -clock VirtClk 4 [get ports DataIn]

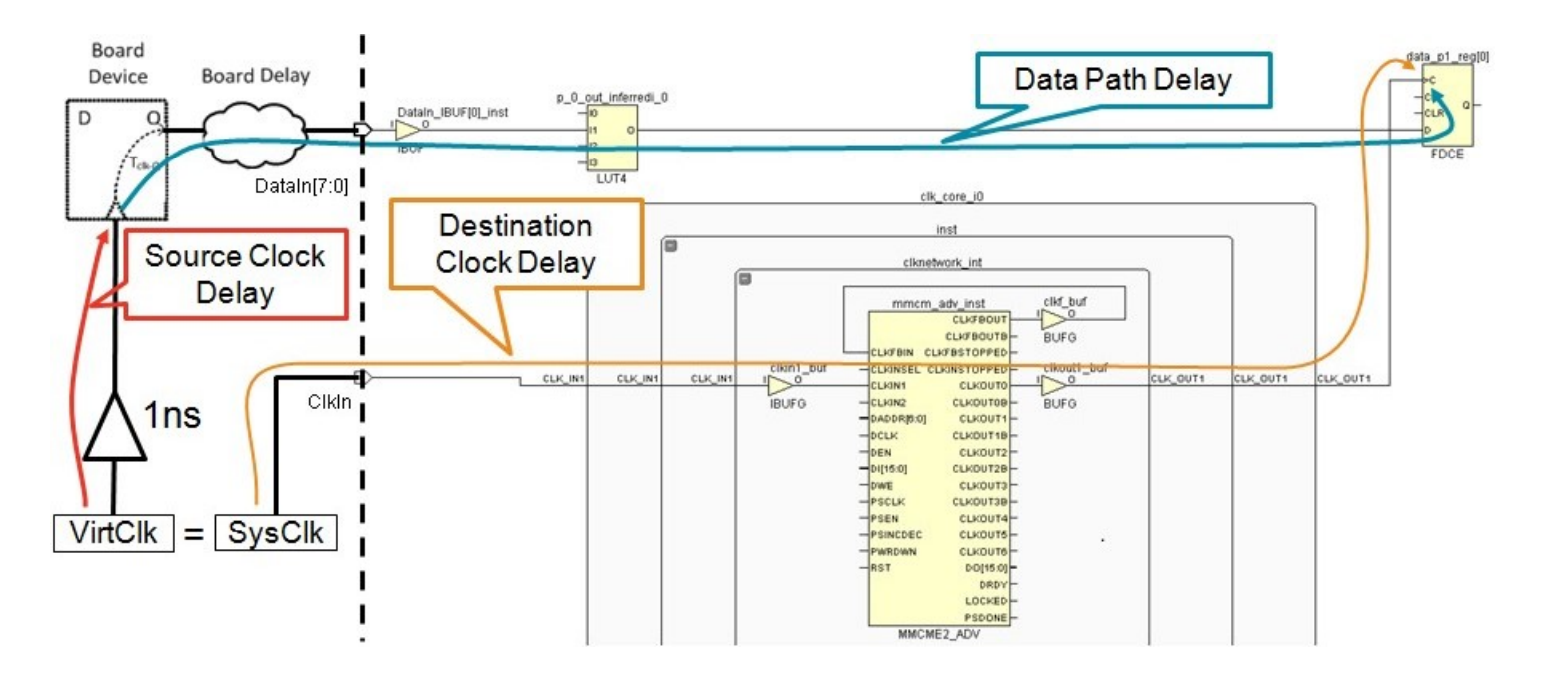

## Temario

- o Restricciones de Pin
- Restricciones de Temporizacion
  - o Periodo
  - o Retardo de entrada
  - Retardo de salida
  - Relojes virtuales
- Asistente de Restricciones
- Resumen

## Asistente de restricciones (Constraints Wizard)

#### Se puede ejecutar despues del proceso de sintesis o de implementacion

- Permite fijar restricciones de temporizacion manualmente o aceptar las sugerencias propuestas
- Las restricciones se establecen en el archivo XDC a traves del editor de restricciones temporales
- Es recomendable su uso para verificar que no falten definir restricciones o comprobar las restricciones establecidas

#### > Flexibilidad

- No es obligatorio aceptar las restricciones propuestas
- El asistente se puede ejecutar aun si ya hay restricciones definidas en el archivo XDC

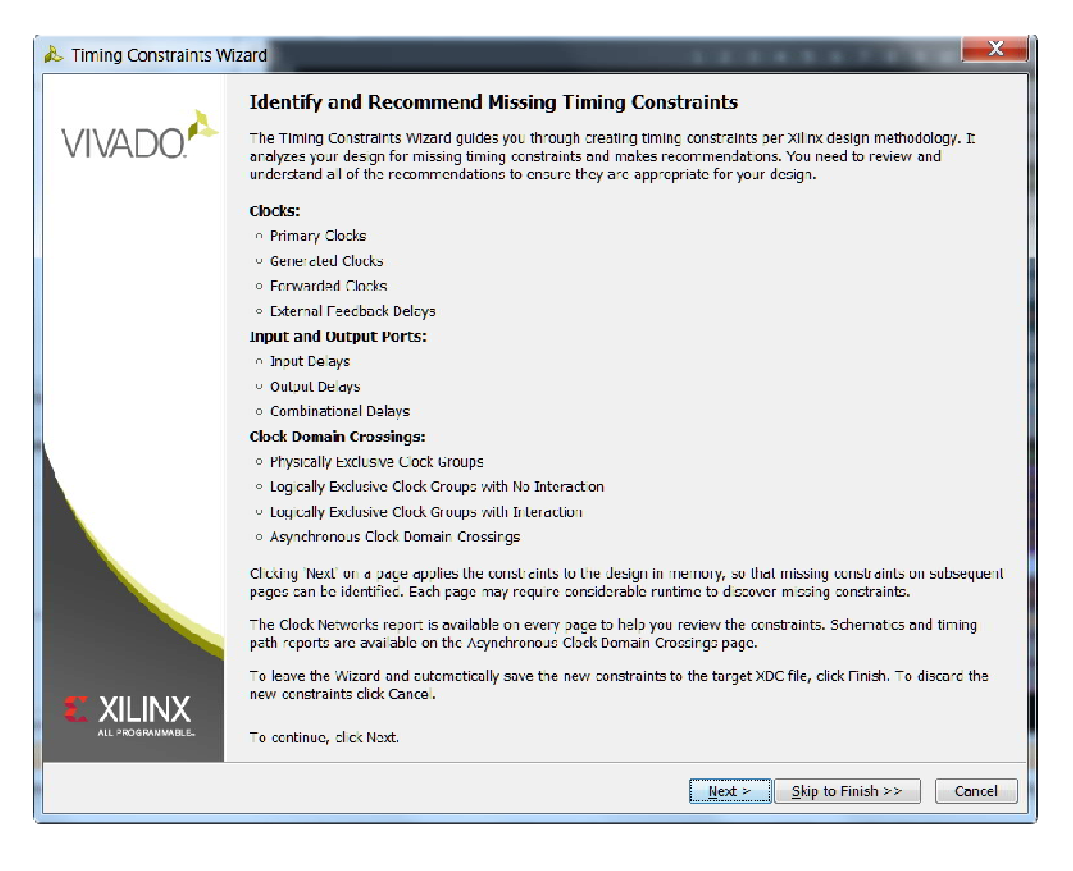

## **Reloj Principal**

- > Define la forma de onda del reloj
  - Objecto
  - Nombre

0

- Frecuencia (MHz)
- Periodo (ns)
- Tiempo de flanco ascendente (ns)
- Tiempo de flanco descendente (ns)
- Los comandos Tcl a aplicar se pueden ver en la ventana de la parte inferior del asistente

Tel Command Preview (1)
 A. Existing Create Clock Constraints (0)
 Create clock -period 10.000 -name clk -waveform {0.000 5.000} [get\_ports {clk}]

|        | naea Cons     | traints                |                                         |             | 1            |              |  |  |
|--------|---------------|------------------------|-----------------------------------------|-------------|--------------|--------------|--|--|
|        | Object        | Name                   | Frequency (MHz)                         | Period (ns) | Rise At (ns) | Fall At (ns) |  |  |
|        | j Jil clk     | cik                    | undefined                               | d undefined |              |              |  |  |
|        |               |                        |                                         |             |              |              |  |  |
|        |               |                        |                                         |             |              |              |  |  |
|        |               |                        |                                         |             |              |              |  |  |
|        |               |                        |                                         |             |              |              |  |  |
| 1      |               | 1979 - 294             |                                         |             |              |              |  |  |
| strain | ts for Pulse  | width Ch               | eck Oply                                |             |              |              |  |  |
| 1      | as not n also | s wider en             | ock only                                |             |              |              |  |  |
|        | Object        | Name                   | Frequency (MHz)                         | Period (ns) | Rise At (ns) | Fall At (ns) |  |  |
|        | Object        | Name                   | Frequency (MHz)                         | Period (ns) | Rise At (ns) | Fall At (ns) |  |  |
|        | Object        | Name                   | Frequency (MHz)                         | Period (ns) | Rise At (ns) | Fall At (ns) |  |  |
|        | Object        | Name                   | Frequency (MHz)                         | Period (ns) | Rise At (ns) | Fall At (ns) |  |  |
|        | Object        | Name                   | Frequency (MHz)                         | Period (ns) | Rise At (ns) | Fall At (ns) |  |  |
|        | Object        | Name                   | Frequency (MHz)                         | Period (ns) | Rise At (ns) | Fall At (ns) |  |  |
|        | Object        | Name                   | Frequency (MHz)                         | Period (ns) | Rise At (ns) | Fall At (ns) |  |  |
|        | Object        | Name                   | Frequency (MHz)                         | Period (ns) | Rise At (ns) | Fall At (ns) |  |  |
|        | Object        | Name                   | Frequency (MHz)                         | Period (ns) | Rise At (ns) | Fall At (ns) |  |  |
|        | Object        | Name                   | Frequency (MHz)                         | Period (ns) | Rise At (ns) | Fall At (ns) |  |  |
|        | Object        | Name<br>and Prev       | iew (1)                                 | Period (ns) | Rise At (ns) | Fall At (ns) |  |  |
|        | Object        | and Prev               | Frequency (MHz) iew (1)                 | Period (ns) | Rise At (ns) | Fall At (ns) |  |  |
|        | Object        | and Previ<br>-name clk | iew (1)   Existing  (get_ports (clk)]   | Period (ns) | Rise At (ns) | Fall At (ns) |  |  |
|        | C Comm        | Name and Prev          | iew (1)<br>[get_ports {clk}]            | Period (ns) | Rise At (ns) | Fall At (ns) |  |  |
|        | Object        | Name<br>and Prev       | iew (1) ( , Existing (get_ports (ck))   | Period (ns) | Rise At (ns) | Fall At (ns) |  |  |
|        | Object        | and Prev               | iew (1) A Existing<br>[get_ports {clk}] | Period (ns) | Rise At (ns) | Fall At (ns) |  |  |
|        | Object        | and Prev.              | iew (1) @ Existing<br>[get_ports (dk)]  | Period (ns) | Rise At (ns) | Fall At (ns) |  |  |
|        | Object        | and Prev.              | iew (1) (MHz)                           | Period (ns) | Rise At (ns) | Fall At (ns) |  |  |
| at r   | Object        | and Prev               | iew (1) A Existing<br>[get_ports {clk}] | Period (ns) | Rise At (ns) | Fall At (ns) |  |  |
| at r   | Object        | and Prev               | iew (1) ( Existing<br>[get_ports (clk)] | Period (ns) | Rise At (ns) | Fall At (ns) |  |  |

1.00

23

🚴 Timing Constraints Wizard

#### **Relojes asociados**

- Se presentan los relojes derivados del reloj principal
- Estos relojes son derivados de la fuente del reloj principal
  - Bloques MMCM/PLL
  - Buffers de relojes externos

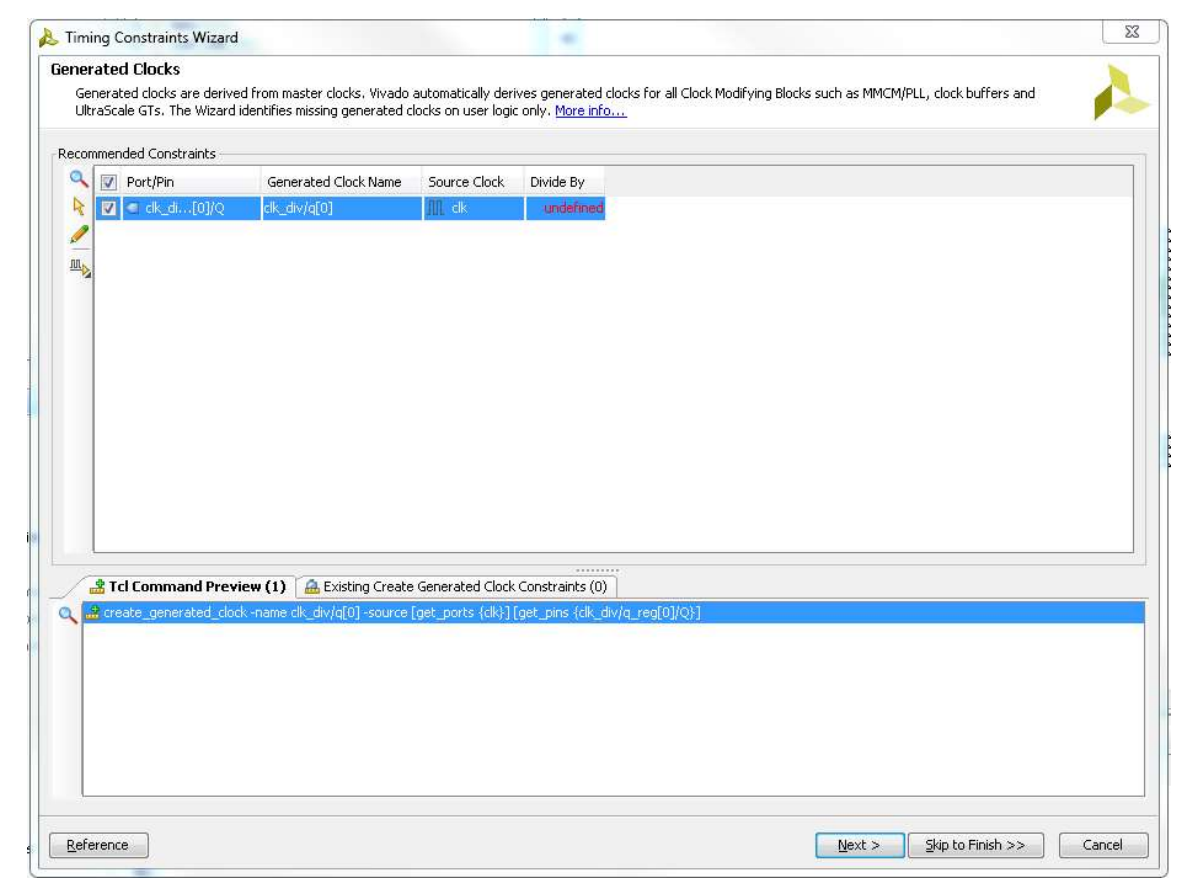

#### Retardos de Entrada

- Define en forma grafica los retardos de entrada
  - Se identifican todas las señales que entran a la FPGA
- Se definen los parametros del retardo
  - tco\_min
  - trce\_dly\_min
  - -tco\_max
  - -trce\_dly\_max

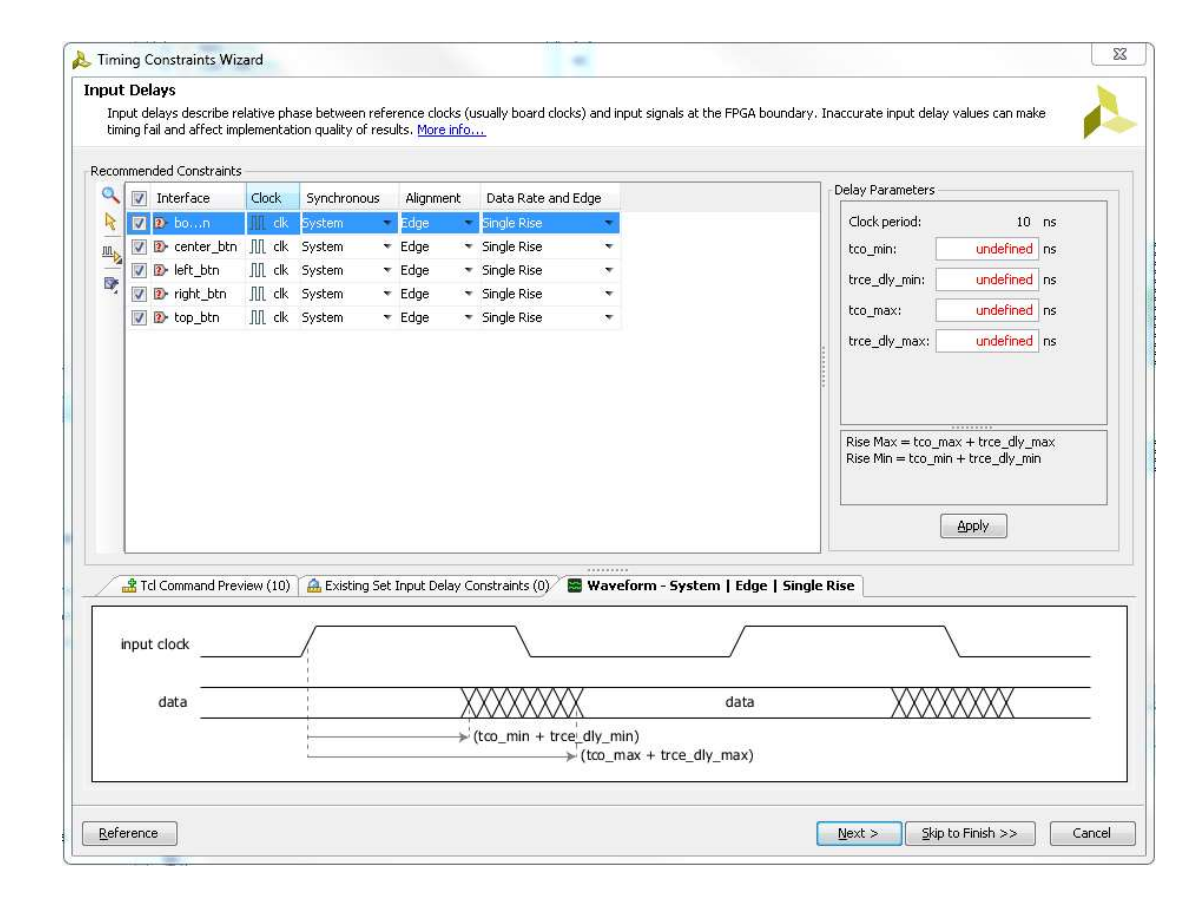

#### Retardos de Salida

- Define en forma grafica los retardos de salida
  - Se identifican todas las señales que salen de la FPGA
- Se definen los parametros del retardo

– tsu

- trce\_dly\_min
- thd

- trce\_dly\_max

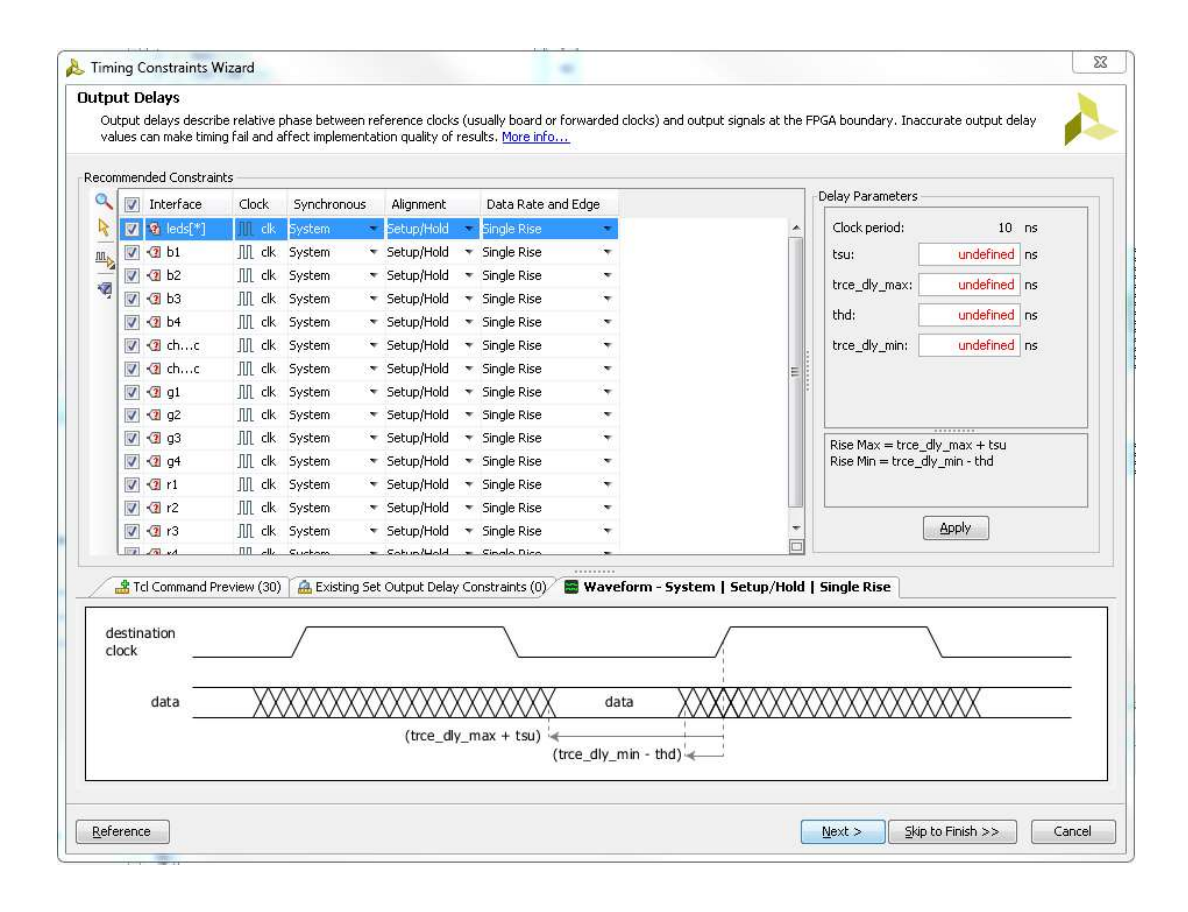

#### **Otras restricciones**

- > Forwarded Clocks
  - Se aplica a señales de salida que se utilizaran como señales de reloj en dispositivos externos
- > External Feedback Delays
  - Se aplica si el lazo de realimentacion del bloque MMCM/PLL se rutea fuera de la FPGA y se lo vuelve a ingresar a traves de pines/puertos de entrada o salida
- > Combinatorial Delay
  - Se aplica a caminos que atraviesan la FPGA sin pasar por elementos secuenciales
- > Physically Exclusive Clock Groups
  - Define relojes que no existen simultaneamente en el sistema (cuando se hace reconfiguracion parcial)
- > Logically Exclusive Clock Groups with No Interaction
  - Define relojes que no tienen caminos en comun
- > Logically Exclusive Clock Groups with Interaction
  - Define relojes que que tienen caminos de señal en comun
- > Asynchronous Clock Domain Crossings
  - Define caminos para transferir datos entre dominios de reloj que no tienen una relacion de frecuencia/fase establecida

## **Restricciones no aplicables**

 Cuando las restricciones no son aplicables al sistema, no aparecen sus opciones

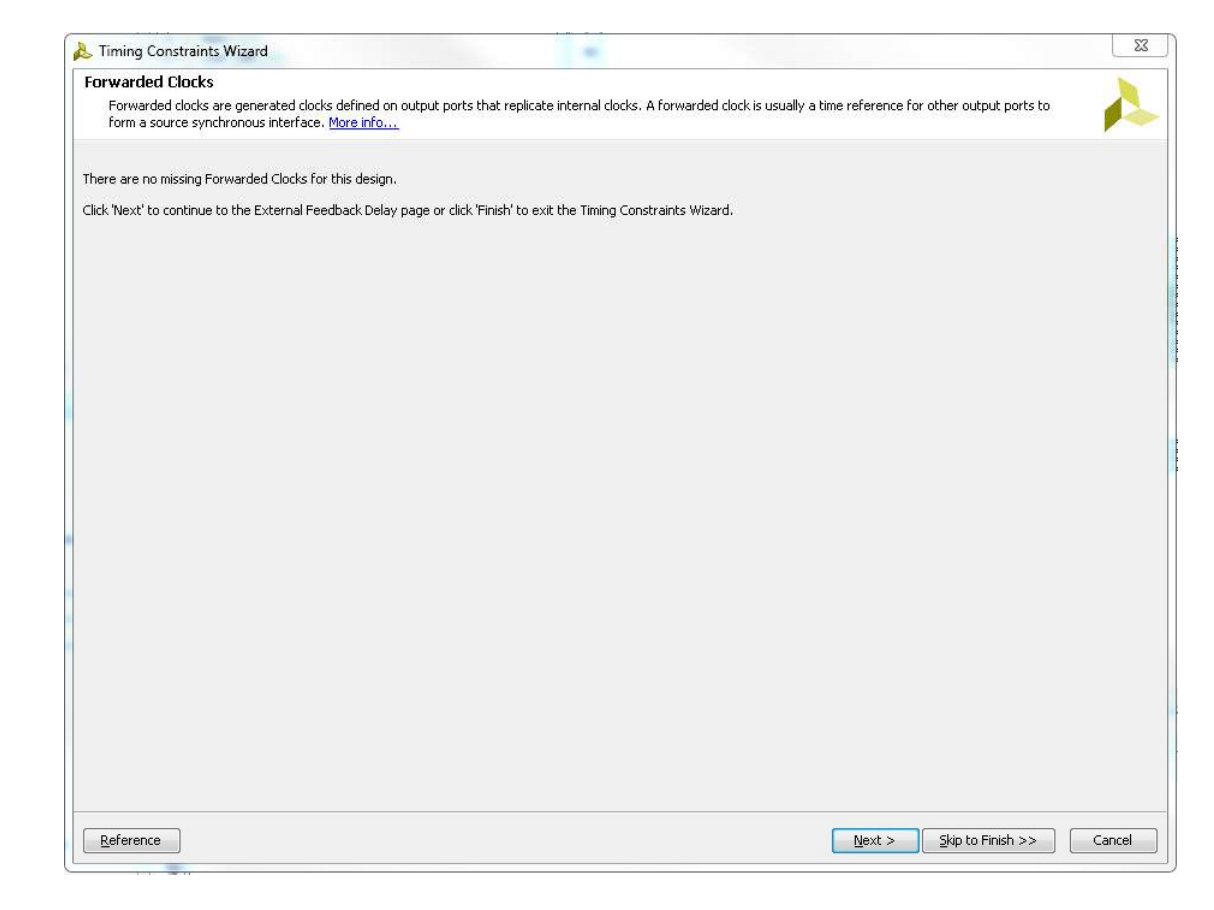

#### Sumario de restricciones

- La ultima pantalla del asistente muestra las restricciones que se agregaran al archivo XDC
  - Las restricciones generadas no se aplican inmediatamente al archivo XDC
  - Se pueden hacer otras operaciones luego de finalizar el asistente
    - Ver las restricciones
    - Crear un reporte Timing Summary
    - Crear un reporte Check Timing
    - Crear un reporte DRC usando solo chequeos de tiempos

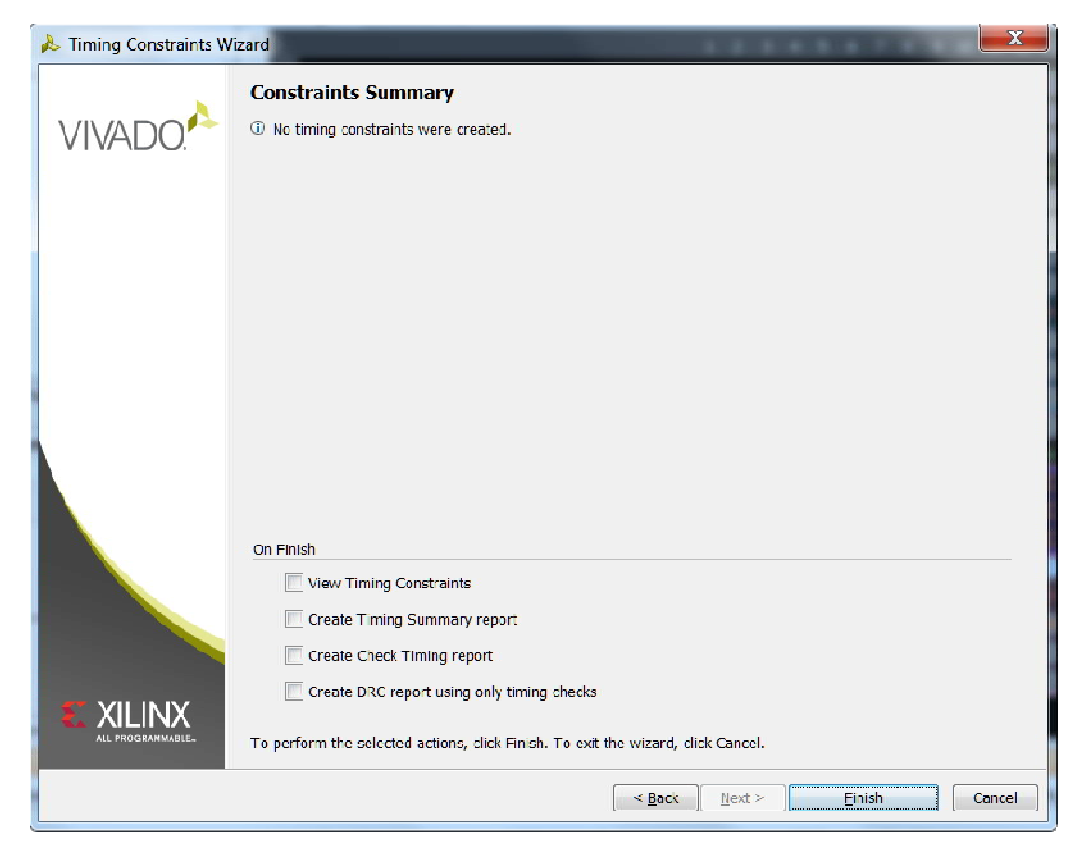

## Temario

- o Restricciones de Pin
- Restricciones de Temporizacion
  - o Periodo
  - o Retardo de entrada
  - Retardo de salida
  - Relojes virtuales
- Asistente de Restricciones
- Resumen

#### Resumen

- > La herramienta I/O Planner se puede utilizar para asignar pines en forma grafica
- La herramienta I/O Planning se utiliza al principio del proyecto para agregar informacion a los reportes y analisis
  - Chequeos DRC
  - Analisis de ruido SSO
  - Verificar las reglas de los bancos de I/O
- Los caminos de termporizacion comienzan en elementos sincronizados y terminan en elementos sincronizados
- Los caminos de temporizacion se analizan para verificar los tiempo se establecimiento y retencion
- > Los relojes se crean con el comando Tcl create\_clock

#### Summary

- Los comandos set\_input\_delay y set\_output\_delay permiten configurar los parametros de los caminos de termporizacion
- > set\_input\_delay especifica el retardo de entrada
- > set\_output\_delay especifica el retardo de salida
  - --max es el tiempo de establecimiento
  - --min es el tiempo de retencion
- > Los puertos tienen valores -min y -max por defecto
- **Se pueden agregar retardos adicionales a un puerto mediante la opcion** -add\_delay
- > Los retardos de I/O se pueden especificar tambien relativos a relojes virtuales
- > El asistente de restricciones permite crear las restricciones en forma grafica